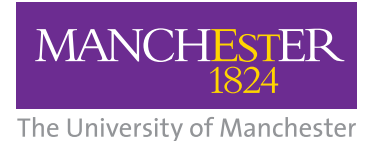

**NHS** National Institute for Health Research

Collaboration for Leadership in Applied Health Research and Care (CLAHRC) Greater Manchester

# Electronic Long-term Conditions Integrated Assessment Tool (GM-ELIAT)

User Guide: Excel version

### Introduction

The purpose of this guide is to assist new or prospective users of the GM-ELIAT to become familiar with the tool, providing a smooth transition from paper assessment or other electronic assessment forms to the GM-ELIAT.

The GM-ELIAT has been designed for use by all members of a multidisciplinary health and social care team to provide a shared assessment and care planning process for patients with multimorbidity (two or more long-term conditions (LTCs)).

This guide has been written assuming that you have prior experience of conducting assessments for patients with multimorbidity. It provides an insight into the model's prototype created in Microsoft Excel 2010. To function as a fully integrated tool for sharing an assessment and care planning process across a multi-service integrated team, the GM-ELIAT should be built into a clinical system that provides access to a range of health and social care services. Within a clinical system, it is likely to look completely different and some aspects of the tool may not be compatible with the system it is embedded into, however, the concept will be the same. If you are reading this guide in preparation for procuring a clinical system to deliver the GM-ELIAT, this guide will hopefully provide enough information to assist you and your chosen clinical system provider to create a personalised version of the GM-ELIAT that meets the needs of the health and social care professionals using the tool and the patients/clients who will benefit from such a system.

The GM-ELIAT is organised into four main domains; Physical, Psychological, Social and Spiritual needs to offer a patient-centred LTC assessment of needs. Prior to the main assessment, baseline information is gathered across the six areas listed below:

- Demographic details
- Assessment details
- Medical and Surgical history
- Health and Social Care support
- Self-reported health and social needs
- Investigations.

To navigate through the tool, click on the desired section from the menu bar to the left. When entering information it may take several seconds to activate, pressing enter once usually assists the process. The pages listed above will now be described in more detail.

#### **Demographic Details** 1

- a Open the GM-ELIAT and click on the 'options' button then click to 'Enable this content'.
- **b** On opening the tool, the first page displayed will be 'Demographic details' (Figure 1).
- c Click on the empty cells; if there is a drop down box to chose options from, an arrow will appear, click on the arrow to reveal the contents. If there is no arrow, add free text.

- d Add a date of birth using a four digit year format. The patient's age will then appear. A number of the GM-ELIAT's calculations require an age to function; therefore it is important that a DOB is added.
- e In verbal consent, if you click on 'yes with limitations' a free text box will appear for you to add details.

|                         | <b>F</b> [                     |                |                           |                     |                        |
|-------------------------|--------------------------------|----------------|---------------------------|---------------------|------------------------|
| Demographic Details     | Electronic L                   | Cs Integ       | rated Assessme            | ent Tool (GM-       | ELIAT)                 |
| Assessment Details      | Demographic Details            |                |                           |                     |                        |
| 1. Medical history      | Currence .                     |                |                           | Emplaituation       |                        |
| Medication              | Surname                        | <u> </u>       |                           | Empi situation      |                        |
| Allergies/sensitivities | Preferred name                 | <u> </u>       |                           | Occupation          |                        |
| 2. Support (Services)   | Pirst Name                     |                |                           | IMarital status     |                        |
| 3.Self reported needs   | Patient ID                     |                |                           | å                   |                        |
| 4. Investigations       | Date of birth                  |                |                           | Age                 |                        |
| 5. Physical needs       | Gender                         |                |                           |                     |                        |
| Cardiovascular          | Address of patient             |                |                           |                     |                        |
| Endocrine/Metabolic     | Ethnic Origin                  |                |                           |                     |                        |
| Perpiratory             | Preferred spoken language      |                |                           |                     | ]                      |
| Musculoskeletal         | Interpreter required           |                |                           |                     | 1                      |
| Neurological            | Religious/ belief affiliation  |                |                           |                     | ]                      |
| Cognitive               | Does the person being asses    | sed have any   | caring responsibiliti     | es?                 |                        |
| Cognitive               | GP Details                     |                |                           |                     |                        |
| Sensory                 | Name of GP                     |                |                           | GP GMC ref no       |                        |
| ADL                     | Address of GP                  |                |                           |                     |                        |
| Urological              | Email of GP                    |                |                           | Contact no          |                        |
| Gastrointestinal        |                                |                |                           |                     |                        |
| Tissue Viability        | Pharmacy details               |                |                           |                     | I                      |
| 6.ACP                   | Name of pharmacy               | <u> </u>       |                           | Contact no          |                        |
| 7. Psychological needs  | Address of pharmacy            |                |                           |                     |                        |
| 8. Social needs         | Contact details of:            | Name:          |                           | Contact no          | Relationship           |
| 9. Spiritual needs      | Next of kin                    |                |                           |                     |                        |
| 10.Adherence            | Informal carer                 |                |                           |                     |                        |
| 11.Summary              | Formal carer                   |                |                           |                     |                        |
| 12. Care Plan           | Representative/ attorney       |                |                           |                     |                        |
| 13. HCP Correspondence  | Other                          |                |                           |                     |                        |
| 14. Patient Enablement  | Personal information           |                |                           |                     |                        |
|                         | Sexual orientation             |                |                           | Pregnant?           |                        |
|                         |                                |                |                           |                     |                        |
|                         | Verbal consent                 |                |                           |                     |                        |
|                         | Obtained for assessment        |                |                           | Obtained from       |                        |
|                         |                                |                |                           |                     |                        |
|                         | Obtained for sharing inform    | ation          |                           | Obtained from       |                        |
|                         | Does the patient agree to ca   | rers/ family r | nembers being             |                     | 1                      |
|                         | asked views or being involve   | ed in their as | sessment?                 |                     | ]                      |
|                         | Is a Lasting Power of Attorne  | y registered   | ? (Details above)         |                     | ]                      |
|                         | Further details/comments       |                |                           |                     |                        |
|                         | and actually continents        |                |                           |                     |                        |
|                         | © Salford Royal NHS Foundation | Trust 2014 A   | I rights reserved. Not to | he reproduced in wh | ole or in part without |

#### Figure 1: Front page displaying demographic details

The CLAHRC Greater Manchester is part of the National Institute for Health Research and is a partnership between providers and commissioners from the NHS, industry, the third sector and the University of Manchester

permission of the copyright owner.

### 2 Assessment Details

- a Add key professionals details using free text for 'Name' and the drop down box for 'Role'.
- **b** Add important information concerning access to the patient's home to share with other members of the integrated team (Figure 2).
- c Provide referrer information.
- d Add information about those present at the assessment, location, date, time etc.
- Figure 2: Assessment details

- e Click on 'Select completed sections' and a box will appear, tick the systems that you will be assessing (or have assessed if completed at the end). This can be used as an audit trail and to aid communication between those involved in the patient's care.
- **f** When the date and time of assessment is completed, a new box appears for a new assessor to add details.

| graphic Dataile          | Electronic LTCs           | Integrated Ass        | essment Tool (GN | 1-ELIAT)   |
|--------------------------|---------------------------|-----------------------|------------------|------------|
| ment Details             | amo                       | Surnamo               | NUS Number       |            |
| lical history            | ame                       | Sumanie               | NIIS Nulliber    |            |
| cation                   |                           |                       |                  |            |
| gies/sensitivities Key p | orofessional's detail     | s                     | 4                |            |
| oort (Services)          |                           |                       | Role             |            |
| reported needs           |                           |                       | Community Matron |            |
| stigations               |                           |                       |                  |            |
| ical needs Contac        | ct details:               |                       |                  |            |
| ovascular                |                           |                       |                  |            |
| rine/Metabolic Are yo    | ou confident at this tim  | e that the person has | capacity to make |            |
| atory signifi            | cant decisions?           |                       |                  |            |
| oskeletal Acces          | 55                        |                       |                  |            |
| logical Any riv          | sk to staff visiting? (ne | ts etc give details)  |                  |            |
| tive                     |                           |                       |                  |            |
| How is                   | s access to the home o    | btained?              |                  |            |
| Permi                    | ssion to have key safe    | / code? (incl code)   |                  |            |
| ointestinal Refer        | rral details              |                       |                  |            |
| e Viability Refer        | ad but                    |                       | Poforrors roles  | Pofidator  |
| Kelen                    | eu by:                    |                       |                  | Refuale:   |
| hological needs          |                           |                       |                  |            |
| I needs Contac           | ct details:               |                       |                  | Ref route: |
| ual needs                |                           |                       |                  |            |
| herence Is the           | patient/ client aware o   | of the referral?      |                  |            |
| nmary Is the             | family aware of the re    | ferral?               |                  | =          |
| e Plan                   |                           |                       |                  | =          |
| Correspondence GP not    | tification required?      |                       |                  |            |
| nt Enablement Asses      | ssment Details 1          |                       |                  |            |
| Others                   | s present (name) durir    | ng assessment:        | Relationship:    |            |
|                          |                           |                       |                  |            |
| Other                    | s present (name) durir    | assessment:           | Relationship     |            |
| ounce.                   | spresent (name) dam       | B assessmenta         |                  |            |
|                          |                           |                       |                  |            |
| Assess                   | sment completed by (r     | name):                | Role:            | Time:      |
|                          |                           |                       |                  |            |
| Sectio                   | ns completed:             |                       |                  |            |
|                          |                           |                       |                  |            |
| Quest                    | ions answered by:         |                       | Location:        | Date:      |
|                          |                           |                       |                  |            |
|                          |                           |                       |                  |            |
|                          |                           |                       |                  |            |
| Furthe                   | er details/comments       |                       |                  |            |
|                          |                           |                       |                  |            |

### **3** Medical/Surgical History

- a Click on the boxes (right of screen). These open dialogue boxes allowing you to tick conditions to complete the patient's family history, medical and surgical history, allergies, prescribed and non prescribed drugs (Figure 3).
- **b** Record whether immunisations are up to date by choosing options from the drop down boxes.
- c Record alcohol consumption. A blue prompt box will appear if patient consumes alcohol, asking you to complete the Audit C questionnaire. Click on the 'Audit C' box (in the 'Risk assessment' section) to activate the questionnaire. You need to complete all sections of the Audit C for the result to appear (this applies to all questionnaires within the tool).
- d If you select smoker or ex-smoker, text in the boxes to the right will appear asking for more information. If you are connected to the internet you can access the 'Pack years' calculator by clicking on the icon next to pack years. Write the result in the 'Pack years' cell. The information entered will be added to the 'Risk assessment' section.
- e Use the 'Further details/comments' box to add more detail or comments as free text.

| Elect                        | ronic LT(  | Cs Integrated / | Assessment To | ol (GM-ELIAT) |           |                                   |                     |
|------------------------------|------------|-----------------|---------------|---------------|-----------|-----------------------------------|---------------------|
| First Name                   |            | Surname         |               | NHS Number    |           |                                   |                     |
|                              |            |                 |               |               |           |                                   |                     |
| Section 1. Medical/Surgic    | al history |                 |               |               |           |                                   |                     |
| Presenting problem(s)        |            |                 |               |               |           |                                   |                     |
| Eamily history               |            | L               |               |               |           | Select conditions in              |                     |
|                              |            |                 |               |               |           | family                            |                     |
| Medical conditions           |            |                 |               |               |           | Select Medical                    |                     |
|                              |            | L               |               |               |           | conditions                        |                     |
| Past surgery/procedures      |            |                 |               |               |           | Select Past<br>Surgery/Procedures |                     |
| Medication                   |            |                 |               |               |           |                                   |                     |
| Medication                   | Dose       | Frequency       | Medication    | n Dose        | Frequency | Select Regular<br>medication      |                     |
| Medication (not listed)      |            |                 |               |               |           | Nutritional su                    | ipplements can be   |
| Medication                   | Dose       | Frequency       | Medication    | n Dose        | Frequency | entered in End<br>section         | locrine & Metabolic |
| Inhaled medication           |            |                 |               | 1             |           |                                   |                     |
| Medication                   | Dose       | Frequency       | Medication    | n Dose        | Frequency | Select Inhaler<br>medication      |                     |
| Vaccines                     |            |                 |               |               |           |                                   |                     |
| Pneumococcal                 |            | Influenza       |               | Shingles      |           |                                   |                     |
| Allergies/sensitivities      |            |                 |               |               |           | Select                            |                     |
|                              |            | L               |               |               |           | Allergies/sensitivities           |                     |
| Alcohol consumption          |            |                 |               |               |           |                                   |                     |
| Tobacco use                  |            |                 |               |               |           | A                                 |                     |
|                              |            |                 |               |               |           | 1 (B)                             |                     |
| Current recreational drugs   |            |                 |               |               |           | Select Recreational<br>drugs      |                     |
| Previous recreational drug u | se         |                 |               |               |           | Select previous                   |                     |
| Kisk assessment              |            |                 |               |               |           | recreational drugs                |                     |
| rurtier details/comments     |            |                 |               |               |           |                                   |                     |
|                              |            |                 |               |               |           |                                   |                     |

#### Figure 3: Medical and surgical history page

### 4 Health and Social Care Support

- a Record details of hospital admissions (this could be used for audit purposes).
- **b** Select the services/health and social care professionals by clicking on the boxes on the

right of the screen to record the support that the patient is currently receiving (Figure 4).

**c** Use the 'Further details/comments' box to add more detail or comments as free text.

| 0                                           |                                  |                                     |                                      |
|---------------------------------------------|----------------------------------|-------------------------------------|--------------------------------------|
| tion 2. Support<br>the patient attended hos | pital in the last 6 months?      |                                     |                                      |
| e arrangements                              |                                  | <u> </u>                            |                                      |
| lab                                         |                                  |                                     |                                      |
| th care support                             |                                  |                                     | Select Health Serv                   |
| al care support                             |                                  |                                     | Select Social Servi                  |
| ther details/comments                       | Health care support              |                                     |                                      |
|                                             | _                                |                                     |                                      |
|                                             | None                             |                                     | Save Selections                      |
|                                             | A-0  0-z                         |                                     |                                      |
|                                             | C Active Case Manager            | 🗖 Dementia care                     | □ Intermediate Care Service          |
|                                             | └─ Cardiac Rehabiliation<br>Team | ☐ Diabetic specialist nurse         | Leg Ulcer Service                    |
|                                             | ☐ Cardiologist                   | ☐ Diabetologist                     | T Macmillan Nurse                    |
|                                             | Community matron                 | Dietician                           | Medicines Management<br>Team         |
|                                             | Community Neuro Rehab<br>Team    | C District nurse                    | Memory Clinic                        |
|                                             | Consultant Nurse<br>Rheumatology | □ Falls Prevention Service          | Mental Health Team                   |
|                                             | □ Continence service             | General Physician                   | Cccupational Therapist               |
|                                             | Cummunity Rehab Team             | ☐ Heart failure specialist<br>nurse | Colder Peoples Mental<br>Health Team |
|                                             |                                  |                                     |                                      |

#### Figure 4: Health and Social Service Support page

### **5** Self reported health and social needs

- a Enter the patient's own perceptions of health and social needs. The information could be collected via a leaflet given or sent to the patient prior to the assessment or if the clinical system is set up to provide access to patients, this could be completed on-line by the patient and then discussed during the consultation.
- **b** If the patient is self monitoring his/her BP, BM, or weight at home, readings can be added (Figure 5).
- c If support to make health and social decisions is selected, a blue prompt box will guide you/the patient to select support options.

Multiple selections can be made by clicking on 'Health and Social care Decisions'.

- d Heath and social care goals can be added. As a date for the goal to be achieved is entered, text boxes below are revealed for adding steps to achieving the goal and how the achievement will be celebrated.
- e Another goal box is revealed as one is completed; up to four in total.
- f The 'Further details/comments' box can be used for adding more information as free text.

| Electronic LTCs                                                                                                    | Integrated Assessment Te                                                                                                    | ool (GM-ELIAT)          |                                                                                                    |
|----------------------------------------------------------------------------------------------------|----------------------------------------------------------------------------------------------------|-------------------------|----------------------------------------------------------------------------------------------------|
| First Name                                                                                                    | Surname                                                                                                    | NHS Number              |                                                                                                    |
| Section 3. Self reported health and                                                                                                    | ocial needs                                                                                                    |                         |                                                                                                    |
| Health or social needs                                                                                                    |                                                                                                    |                         | ]                                                                                                    |
| Perception of own health                                                                                                    |                                                                                                    |                         |                                                                                                    |
| Self monitoring readings (most recent)<br>BP<br>BM<br>Weight (kg)<br>Important aspects of life/ hobbies<br>Physical activity (type)<br>Personal strengths<br>Making decisions about health and socia<br>Needs support to make decisions | Reading     Date       Image: Average duration     Freq/ wee       Image: Average duration     Freq/ wee       Image: Average duration     Freq/ wee | Reading     Date        | Click on Health and Social Care<br>Decisions box to Identify support<br>needed for making decisions<br>Health and Social care |
| Health or Social goal 1:<br>Steps needed to achieve this goal:                                                                                                    |                                                                                                    | Date to be achieved by: |                                                                                                    |
| How will this achievement be celebrate<br>Further details/comments                                                                                                    | d?                                                                                                    |                         | 1                                                                                                    |
|                                                                                                    |                                                                                                    |                         | ]                                                                                                    |

#### Figure 5: Self reported health and social care needs page

### 6 Investigations

- a Investigation results appear on the 'Physical' and 'Psychological needs' pages but can only be entered via the 'Investigations page'.
- b The left hand column result is the one that appears on the relevant page (in most cases) e.g. an ACR result entered in the left hand column, 2nd row down will appear on the 'Cardiovascular' page.
- c If results are abnormal, risks associated with abnormal results will appear in the risk assessment section of the relevant page; for example, one eGFR reading below 60 mL/min will produce a CKD risk and three will give a

CKD stage. It is important, therefore, to enter all investigation results. Ideally, if embedded into a clinical system, investigation results would populate from the system.

- d Prompts boxes appear for guidance as show in Figure 6.
- e Hover over the red triangle in cells with abbreviated text to show full title of test.
- f Use 'Further details/comments' box to add more details or comments as free text.

| Section 4. Physical n     | eeds - Pa | thology ar    | nd Other Investigations |        |      |                          |        |                                 |                            |
|---------------------------|-----------|---------------|-------------------------|--------|------|--------------------------|--------|---------------------------------|----------------------------|
| Pathology                 | Result    | Date          |                         | Result | Date |                          | Result | Date                            |                            |
| eGFR (1)                  | 56        |               | eGFR (2)                | 51     |      | eGFR (3)                 |        |                                 | (I) <b>(</b>               |
| ACR (mg/mmol)             | 3.2       |               | ACR (mg/mmol)           | 2.6    |      | ACR (mg/mmol)            |        |                                 | ĵ`∖                        |
| PCR (mg/mmol)             |           |               | PCR (mg/mmol)           |        |      | PCR (mg/mmol)            |        |                                 |                            |
| HbA1c                     | 56        |               | HbA1c                   |        |      | HbA1c                    |        |                                 |                            |
| INP                       |           |               | BNP                     |        |      | BNP                      |        |                                 |                            |
| NT-ProBNP                 |           |               | NT-ProBNP               |        |      | NT-ProBNP                |        |                                 |                            |
| VISU                      |           |               | MSU                     |        |      | MSU                      |        |                                 |                            |
|                           |           |               |                         |        |      |                          | Obt    | ain a minimu                    | im of three GF             |
| ther Investigations       |           |               |                         |        |      |                          | esti   | mations over                    | a period of n              |
| Proteinuria (dinstick)    |           |               | Proteinuria (dinstick)  |        |      | Proteinuria (dinstick)   | less   | than 90 day                     | s. In people w             |
| litrites (dinstick)       |           |               | Nitrites (dinstick)     |        |      | Nitrites (dinstick)      | nev    | v finding of re                 | duced eGFR,                |
| aematuria (dinstick)      |           |               | Haematuria (dinstick)   |        |      | Haematuria (dinstick)    | rep    | eat the eGFK \<br>lude causes o | vitnin z week:<br>if acute |
| Slucose (dipstick)        |           |               | Glucose (dipstick)      |        |      | Glucose (dipstick)       | dete   | erioration e.g                  | . newly prescr             |
| eucocytes (dinstick)      |           |               | Leucocytes (dinstick)   |        |      | Leucocytes (dinstick)    | an /   | ACE/ARB (NIC                    | E 2008, CKD).              |
| (etones (dinstick)        |           |               | Ketones (dinstick)      |        |      | Ketones (dinstick)       |        |                                 |                            |
| M                         |           |               | BM                      |        |      | BM                       |        |                                 |                            |
| VEF                       |           |               | Liver 1                 |        |      | LVEF                     |        |                                 |                            |
| EV1                       | Forced E  | xpiratory Vol | ume in One Second       |        |      | FEV1                     |        |                                 |                            |
| EV1%                      |           |               | EEV1%                   |        |      | EEV1%                    |        |                                 |                            |
| ATs % with air            |           |               | SATe % with air         |        |      | SATe % with air          |        |                                 |                            |
| SATs % with O2            |           |               | SATs % with O2          |        |      | SATS % with O2           |        |                                 |                            |
| ant antematic average     |           |               | Devices entroyets and   |        |      | Denviews enterestry even |        |                                 |                            |
| ast optometry examinat    |           |               | Previous optometry exam |        |      | Previous optometry exam  |        |                                 |                            |
| Further details/comme     | ents      |               |                         |        |      |                          |        |                                 |                            |
|                           |           |               |                         |        |      |                          |        |                                 |                            |
| Clinical tools/Clinical e | evidence  |               |                         |        |      |                          |        |                                 |                            |

#### Figure 6: Pathology results and other investigations

## 7 Physical needs

### Introduction

The Physical needs section follows Investigations and is the largest domain covering the following systems. Each appear on a separate page, arranged to help you progress through the assessment in a logical order:

- 7.1 Cardiovascular (p10)
- 7.2 Endocrine and Metabolic (p11)
- 7.3 Respiratory (p12)
- 7.4 Musculoskeletal (p13)
- 7.5 Neurological (p15)
- 7.6 Cognitive (p16)

These sections will now be described in more detail.

- 7.7 Sensory (p17)
- 7.8 Activities of Daily Living (ADL) (p18)
- 7.9 Urological (p19)
- 7.10 Gastrointestinal (p20)
- 7.11 Tissue Viability (p21)

### 7.1 Physical needs: Cardiovascular

- a Record the patient's symptoms by selecting 'Yes' from the drop down box.
- **b** Hover over the red triangles for an explanation of abbreviation or more information.
- **c** Prompts or clinical evidence appear in the blue boxes to the right of the screen.
- d If 'Yes' is selected for SOB and heart failure was selected on the 'Medical history' page, the NYHA classification will appear. The classification chosen will appear in the 'Risk assessment' section.
- e Complete the Framingham Risk Calculator by clicking on link then enter result manually.
- f Risks appear in the 'Risk assessment' section as cells are completed, some also use information entered on other pages, for example, the CHA<sub>2</sub>DS<sub>2</sub>-VASc score is calculated from age, gender and diagnoses, it is important, therefore, that demographic information is completed to obtain accurate results.
- **g** Links to relevant clinical guidelines appear at the bottom of the screen (Figure 7).

| First Name                                       |              | Surname                   |          | NHS Nu    | nber             |                                                       |
|--------------------------------------------------|--------------|---------------------------|----------|-----------|------------------|-------------------------------------------------------|
| Section 5. Physical need                         | ls - Cardiov | ascular                   |          |           |                  |                                                       |
| Symptom review                                   |              |                           |          |           |                  |                                                       |
| SOB                                              | Yes          | Chest tightness           |          | Chest pa  | in               | •                                                     |
| SOB triggered by (1)                             |              | SOB triggered by (2)      |          | SOB trig  | zered by (3)     |                                                       |
| SOB relieved by (1)                              |              | SOB relieved by (2)       |          | SOB reli  | eved by (3)      |                                                       |
| Orthopnoea                                       |              | PND                       |          | Palpitati | ons              |                                                       |
| Dizziness                                        |              | ▼Syncope                  |          | Claudica  | tion             |                                                       |
| Fatigue                                          |              | Sexual dysfunction        |          |           |                  |                                                       |
| Add symptoms not listed                          |              |                           |          |           |                  |                                                       |
| Clinical examination                             |              |                           |          |           |                  | Click the image to access the                         |
| Pulse: rate                                      |              | Systolic BP               | 150      | Foot pul  | ses              | Framingham Risk Calculator.                           |
| Pulse: rhythm                                    |              | Diastolic BP              | 80       | Periphe   | ral oedema       | Record 10 year MI risk %                              |
| Heart sounds                                     |              | Postural hypotension      |          | Ankle of  | edema            |                                                       |
| JVP                                              |              |                           |          | 10 year l | /II risk %       | <b>**</b>                                             |
| Pathology                                        |              |                           |          |           |                  |                                                       |
| HB                                               |              | wcc                       |          | MCV       |                  |                                                       |
| Sodium                                           |              | Potassium                 |          | Urea      |                  |                                                       |
| Creatinine                                       |              | ACR (mg/mmol)             | 3.2      | PCR (mg   | /mmol)           | (D                                                    |
| eGFR (1)                                         | 56           | eGFR (2)                  |          | eGFR (3)  |                  |                                                       |
| Fasting TC                                       |              | Fasting LDL               |          | Fasting   | IDL              |                                                       |
| Fasting TG                                       |              | LFTs                      |          |           |                  |                                                       |
| TSH                                              |              | Т3                        |          | T4        |                  |                                                       |
| BNP                                              |              | NT-ProBNP                 |          |           |                  | •                                                     |
| Other Investigations                             |              |                           |          |           |                  |                                                       |
| Proteinuria (dipstick)                           |              | Haematuria (dipstick)     |          | Leucocy   | tes (dipstick)   | Diagnosis of AF: CHA2DS2-VASc                         |
| Nitrites (dipstick)                              |              | Glucose (dipstick)        |          | Ketones   | (dipstick)       | score has been calculated as                          |
| Echo (TTE)                                       |              | LVEF                      |          | Stress Ed | ho               | recommended by (NICE 2006,p7)<br>and (ESC 2012) below |
| ECG                                              |              | CXR                       |          | Angiogra  | aphy             | and (ESC 2012) below.                                 |
| Risk assessment                                  |              |                           |          |           |                  |                                                       |
| CHA <sub>2</sub> DS <sub>2</sub> -VASc score = 3 |              | Adjusted stroke rate (%/v | r) = 3.2 | Modera    | e stroke risk    | Ū**                                                   |
|                                                  |              |                           | ,        | NYHA CI   | assification III | ī                                                     |
| BP above Target                                  |              |                           |          |           |                  |                                                       |
| CKD Risk                                         |              | Microalbuminuria          |          | ×         |                  |                                                       |
| Further details/commont                          |              |                           |          |           |                  |                                                       |
| rurtier details/commente                         | ,            |                           |          |           |                  |                                                       |
| all-locks of females and                         |              |                           |          |           |                  |                                                       |
| Clinical tools/Clinical evid                     | ence         |                           |          |           |                  |                                                       |
|                                                  |              |                           |          |           |                  |                                                       |
| PDF                                              | POP          |                           | POP      |           | POF              |                                                       |
| Abbe                                             | Adde         | Adde                      | M        | der.      | Adulter          |                                                       |
|                                                  | MICE PARALE) |                           |          |           |                  |                                                       |

#### Figure 7: Cardiovascular page

### 7.2 Physical needs: Endocrine and Metabolic

- a As for the cardiovascular page and future pages, click on the drop down boxes to record symptoms, hover over red triangles to reveal text, find prompts and clinical evidence in the blue boxes to the right of the screen and click on links for risk calculators and clinical guidelines (if connected to the internet).
- **b** Selecting 'Yes' for some symptoms will reveal additional symptoms for a more detailed assessment.
- c Risks such as obesity and malnutrition are calculated from symptoms and clinical measures.
- d Where recommended clinical indicators have not been completed, a warning will appear, such as the 9 key tests for diabetes (Figure 8).

| Electro                          | onic LTO     | Cs Integrated Assessm                  | ent To                 | ol (GM-ELIAT)                             |
|----------------------------------|--------------|----------------------------------------|------------------------|-------------------------------------------|
| First Name                       |              | Surname                                |                        | NHS Number                                |
|                                  |              |                                        |                        |                                           |
| Section 5. Physical needs - E    | ndocrine     | and Metabolic                          |                        |                                           |
| Symptom review                   |              |                                        |                        |                                           |
| Fatigue                          |              | <ul> <li>Recent weight gain</li> </ul> |                        | Recent unplanned weight loss              |
| Dysphagia                        | <u> </u>     | Difficulty losing weight               |                        | Amount of weight loss (kg)                |
| Nutritional intake/last 5 days   |              | Loss of appetite                       |                        | Terminal cachexia                         |
| Enteral nutrition                |              | Perenteral nutrition                   |                        | IV infusion                               |
| ecent hypoglycaemia              |              | Recent hyperglycaema                   |                        | Sexual dysfunction                        |
| Excessive thirst                 |              | Passes urine ≥7 times 24hrs            |                        | Blurred vision                            |
| lumbness                         |              | Slow wound healing                     |                        | Fruity odour                              |
| linical examination              |              |                                        |                        |                                           |
| leight (m)                       | 1.62         | Weight (kg)                            | 78.2                   | Waist circumference (cm)                  |
| Foot pulses                      |              | Foot sensation                         |                        | Foot deformity                            |
| Footwear                         |              | Jaundiced                              |                        | Foot ulceration                           |
| Pathology                        |              |                                        |                        |                                           |
| HbA1c                            | 56           | FPG                                    |                        | ОбТТ                                      |
| IB                               |              | wcc                                    |                        | MCV                                       |
| Sodium                           |              | Potassium                              |                        | Urea                                      |
| Creatinine                       |              | ACR (mg/mmol)                          | 3.2                    | PCR (mg/mmol)                             |
| eGFR (1)                         | 56           | Fasting TC                             |                        | Fasting LDL                               |
| Fasting HDL                      |              | Fasting TG                             |                        | LFTs                                      |
| SH                               |              | ТЗ                                     |                        | T4                                        |
| Other Investigations             |              |                                        |                        |                                           |
| Proteinuria (dipstick)           |              | Haematuria (dipstick)                  |                        | Leucocytes (dipstick)                     |
| Nitrites (dipstick)              |              | Glucose (dipstick)                     |                        | Ketones (dipstick)                        |
| Retinal Imaging                  |              |                                        |                        |                                           |
| lisk assessment                  |              |                                        |                        |                                           |
| BMI = 30                         |              |                                        |                        |                                           |
| Overweight                       |              |                                        |                        |                                           |
| Moving & Handling weight score   | e= 2         | CKD Risk                               |                        | Microalbuminuria                          |
| Diabetes 9 key tests not comple  | ete          |                                        |                        |                                           |
| Further details/comments         |              |                                        |                        |                                           |
| a che a canop commenta           |              |                                        |                        |                                           |
| Nutritional Supplements          |              |                                        |                        |                                           |
| Supplement                       | Dose/ fre    | eq Adm Su                              | pplement               | Dose/ freq Adm                            |
| Clinical tools/Clinical evidence |              |                                        |                        |                                           |
| PCP                              | Adote        | FCF                                    | PCH<br>Adv             |                                           |
| MUST NICE (2                     | 006) Obesity | NICE (2004) Clinical<br>guideline 10   | NICE (20<br>Type 2 dia | 11) WHO (2006)<br>betes Glucose tolerance |

#### Figure 8: Endocrine and Metabolic page

### 7.3 Physical needs: Respiratory

- a If indicated by symptoms, a prompt box will appear guiding you to complete the COPD Assessment Test (CAT). Once completed, the result and an interpretation will appear in the 'Risk Assessment' section.
- b If patient is asthmatic, a prompt box will appear to guide you to complete the Asthma Control Test (ACT). The result and an interpretation will appear in the 'Risk Assessment' section (Figure 9).
- Figure 9: Respiratory page
- Electronic LTCs Integrated Assessment Tool (GM-ELIAT) First Name NHS Numbe Section 5. Physical needs - Respiratory Symptom review sputum Frequent winter bronchitis Cough Chest tightness Haemoptysis SOB Yes SOB triggered by (1) SOB triggered by (2) SOB triggered by (3) SOB relieved by (1) SOB relieved by (2) SOB relieved by (3) Orthopnoea PND Childhood asthma F/H of asthma Fatigue **Clinical examination** RR Peripheral oedema Percussion Temp (°C) Pulmonary oedema Tracheal deviation Added breath sounds Chest expansion Pallor Breath sounds Using accessory muscles Cyanosed Pathology НВ wcc мсу Sodium Potassium Urea Creatinine PCR (mg/mmol) ACR (mg/mmol) 3.2 eGFR (1) 56 Fasting TC Fasting LDL LFTs Fasting HDL Fasting TG TSH тз т4 Other Investigations FEV1 CXR PEFR SATs % with O<sub>2</sub> CT Scan FVC FEV1% SATs % with air **Risk assessment** ACT score = 13 Asthma not controlled BMI = 30 Further details/comments Clinical tools/Clinical evidence POF **\*** Land Jun NICE (2010) COPD CAT (2009) User guide

- c Add symptoms not listed as required.
- d Add further details/comments as for other pages.

### 7.4a Physical needs: Musculoskeletal (pain)

- a If 'Yes' to joint, muscle or tendon pain is selected, a prompt box will appear to guide you to complete the 'Body Map' to specify the location of the pain (Figure 10).
- **b** Up to three options can be selected to describe the type of pain.
- **c** Up to three options can be selected to specify how the pain is relieved.
- d A prompt box will appear to guide you to complete the adherence to therapy page if poor manual dexterity is selected.

| Electron                         | ic LTCs Integrated As | sessment Tool (GM-ELIAT)                   |                    |                                                                    |
|----------------------------------|-----------------------|--------------------------------------------|--------------------|--------------------------------------------------------------------|
| First Name                       | Surname               | NHS Number                                 |                    |                                                                    |
| Section 5. Physical needs - M    | usculoskeletal        |                                            | Clin<br>loc<br>pat | ck on Body Map to identify<br>ation of pain as reported b<br>tient |
| Symptom review                   |                       |                                            |                    |                                                                    |
| Joint pain Ye                    | Mus Body Map (Pain)   |                                            |                    |                                                                    |
| Chronic pain                     | Acu                   |                                            |                    |                                                                    |
| Description of Pain (m1)         | Des Selection         | 15                                         |                    |                                                                    |
| Pain relieved by (m1)            | Pain                  | R Kor                                      | te                 | Save Selections                                                    |
| Joint stiffness                  | Join                  |                                            | 20                 | -                                                                  |
| Fatigue                          | Poo LHip              |                                            |                    |                                                                    |
| Add symptoms not listed          | T Kney                |                                            |                    | - Clear Selections                                                 |
| Clinical examination             |                       |                                            |                    | clear selections                                                   |
| Crepitus                         | Syne                  |                                            |                    |                                                                    |
| Joint Inflammation               | Ten                   |                                            |                    |                                                                    |
| Pathology                        |                       |                                            | · · ·              | 1. C                                                               |
| HB                               | wce                   | {==} {                                     | 3 15               | dh                                                                 |
| Sodium                           | Pota                  | )-i                                        | 1 ( 11)            | EV I                                                               |
| Creatinine                       | ACR                   | The second second                          | Sico 112           | 511                                                                |
| eGFR (1) 5                       | 6 Fast                | (1, 1, 1) (X)                              | JU.) ANN           | And                                                                |
| Fasting HDL                      | Fast                  | 11-5.11                                    |                    | (:)                                                                |
| TSH                              | T3                    | 10.01.1.2                                  | 5-1-1 M            |                                                                    |
| Rheumatoid factor                | CCP                   | 11 11                                      | 11 11 101          |                                                                    |
| Other Investigations             |                       | 2(1 ¥ 1) 2(1-                              | +1) (1)            | Vr.)                                                               |
| X-ray                            | MRI                   |                                            |                    |                                                                    |
| CXR                              |                       |                                            |                    |                                                                    |
| Risk assessment                  |                       |                                            | 6 ( ) /            |                                                                    |
| Pain severity                    |                       | ( Y )                                      | X) /'/             | - /                                                                |
| Abbey pain scale                 |                       | \W/                                        |                    |                                                                    |
| Eurther details/comments         |                       | ) V ( )                                    | 119                |                                                                    |
| raturer detailsy comments        |                       | have been been been been been been been be | ale L'S            | 2                                                                  |
| Clinical tools/Clinical avidance |                       |                                            |                    |                                                                    |
| chinical tools/chinical evidence |                       |                                            |                    |                                                                    |
|                                  | Click on              | the image above to select the location     | ons of pain        |                                                                    |
| BPI (2006) Assessment of         | pain                  |                                            |                    |                                                                    |
| in older peo                     | ple                   |                                            |                    |                                                                    |
| (2007)                           |                       |                                            |                    |                                                                    |

#### Figure 10: Body Map for locating musculoskeletal pain

# **7.4b Physical needs:** Musculoskeletal (severity and interference with daily activities)

- a On completion of the body map a prompt box will guide you to complete the 'Brief Pain Inventory' (BPI) to assess the severity of the pain and how the pain interferes with daily activities. For patients with cognitive impairment, an alternative is offered; the Abbey pain scale (Figure 11).
- **b** Add symptoms not listed as required.
- c Add further details/comments as required.

#### Figure 11: Brief Pain Inventory scores

in older people (2007)

clahrc-gm.nihr.ac.uk clahrc@srft.nhs.uk 🕑 @CLAHRC\_GM

| E                         | lectronic L1      | Cs Integrated Asses      | sment To | ool (GM-ELIAT)           |                                                 |
|---------------------------|-------------------|--------------------------|----------|--------------------------|-------------------------------------------------|
| First Name                |                   | Surname                  |          | NHS Number               |                                                 |
|                           |                   |                          |          |                          |                                                 |
| Section 5. Physical n     | eeds - Muscul     | oskeletal                |          |                          |                                                 |
| Symptom review            |                   |                          |          |                          |                                                 |
| Joint pain                | Yes               | Muscle pain              |          | Tendon pain              | Redubter                                        |
| Chronic pain              |                   | Acute pain               |          | Acute on chronic pain    | Body Map                                        |
| Description of Pain (m)   | L)                | Description of Pain (m2) |          | Description of Pain (m3) |                                                 |
| R Hip                     |                   | L Hip                    |          | L Knee                   |                                                 |
| R Knee                    |                   |                          |          |                          |                                                 |
| Pain relieved by (m1)     |                   | Pain relieved by (m2)    |          | Pain relieved by (m3)    |                                                 |
| Joint stiffness           |                   | Joint weakness           |          | Joint deformity          | Complete Adherence section to                   |
| Fatigue                   |                   | Poor manual dexterity    | Yes      |                          | <ul> <li>assess beliefs/difficulties</li> </ul> |
| Add symptoms not list     | ed                |                          |          | ·                        | regarding adherence to therapy                  |
| Clinical examination      |                   |                          |          | -                        |                                                 |
| Crepitus                  |                   | Synovitis                |          | Myositis                 | _                                               |
| Joint Inflammation        |                   | Tendonitis               |          |                          | —                                               |
| Pathology                 |                   |                          |          |                          |                                                 |
| НВ                        |                   | wcc                      |          | MCV                      | —                                               |
| Sodium                    |                   | Potassium                |          | Urea                     | —                                               |
| Creatinine                |                   | ACR (mg/mmol)            | 3.2      | PCR (mg/mmol)            |                                                 |
| eGFR (1)                  | 56                | Fasting TC               |          | Fasting LDL              |                                                 |
| Fasting HDL               |                   | Fasting TG               |          | LFTs                     |                                                 |
| TSH                       |                   | T3                       |          | T4                       |                                                 |
| Rheumatoid factor         |                   | ССР                      |          | СРК                      |                                                 |
| Other Investigations      |                   |                          |          |                          |                                                 |
| X-ray                     |                   | MRI                      |          |                          |                                                 |
| CXR                       |                   |                          |          |                          |                                                 |
| Risk assessment           |                   |                          |          |                          |                                                 |
| Pain severity score = 4   |                   | Moderate pain            |          | Pain relief score = 40%  | ×                                               |
| Pain interference score   | 2 = 4             | Moderate interference to | life     | Last pain relief (hrs)   | —                                               |
| Further details/comme     | ents              |                          |          |                          |                                                 |
|                           |                   |                          |          |                          |                                                 |
| Clinical tools/Clinical e | vidence           |                          |          |                          |                                                 |
| FCS                       | POF               |                          |          |                          |                                                 |
| BPI (2006)                | statsment of nain |                          |          |                          |                                                 |

### 7.5 Physical needs: Neurological

- a Complete assessment to determine a risk of falls which will appear in the 'Risk assessment' page.
- **b** Determine whether pain is neuropathic if 'Yes' to pain is selected by completing the LANSS questionnaire.
- **c** The result and interpretation of the BPI will populate to this page from the musculoskeletal page, if completed (Figure 12).
- d Complete the Modified Rankin Scale (mRS) when prompted if patient has a diagnosis of Stroke.
- e A prompt will appear to complete the Sensory page if aphasia is selected.

#### Electronic LTCs Integrated Assessment Tool (GM-ELIAT) First Name Section 5. Physical needs - Neurological Symptom review Blackouts Fits Seizures Balance problems Yes Poor gait Fall in last 12 months Yes alls risk. Complete further FR/ Mask like expression Tremor Bradykinesia Muscle stiffness Muscle weakness Dysphagia Aphasia Apraxia Dysarthria Dizziness Syncope Fatigue Body Map Poor memory Poor concentration Confusion Abnormal sleep pattern Sexual dysfunction Pain Yes Description of pain (n1) Description of pain (n3) Description of pain (r Pain relieved by (n3) Pain relieved by (n1) Pain relieved by (n2) Add symptoms not list **Clinical examination** Difficulty rising from sitting Yes Postural hypotension $SD \ge 20/DD \ge 10 \text{ mmHg}$ Failed 'timed up and go' test Unsteady walking while talkin Sways on standing Confused Drowsv Pupils equal reactive Pathology HB WCC MCV Sodium Potassium Urea ACR (mg/mmol) PCR (mg/mmol) Creatinine 3.2 eGFR (1) 56 Fasting TC Fasting LDL Fasting HDL Fasting TG LFTs TSH Т3 Τ4 Other Investigations Proteinuria (dipstick) Haematuria (dipstick Leucocytes (dipstick) Nitrites (dipstick) Glucose (dipstick) Ketones (dipstick) CT scan MRI Risk assessment Falls risk LANSS Score = 0 Unlikely to be neuropathic pain Pain relief score = 40% Pain severity score = 4 Moderate pain Pain interference score = 4 Moderate interference to life Modified Rankin Scale (mRS) Further details/comments Clinical tools/Clinical evidence Modified Rankin Scale (mRS).c POF Adobe Adda LANSS FRAT

#### Figure 12: Neurological page

## 7.6 Physical needs: Cognitive

- a Assess for cognitive impairment by completing one of the cognitive tests; GPCOG, 6CIT or DemTect, a prompt box will appear if 'Poor memory' is selected (Figure 13).
- b Results and interpretations will appear in the 'Risk assessment' section.
- c You will also be prompted to complete the ADL page if 'Poor memory' is selected.

#### Figure 13: Cognitive page

|                          |          | Surname                      |             | NHS Number            |                |
|--------------------------|----------|------------------------------|-------------|-----------------------|----------------|
| ection 5. Physical needs | - Cognit | ive                          |             | •                     |                |
| ymptom review            |          |                              |             |                       |                |
| oor memory               | Yes      | Poor concentration           | Yes         | Disorientation        |                |
| Confusion                |          | Poor attention span          | Yes         | Mental state          | Poor understan |
| Poor orientation         |          | Abnormal sleep pattern       | Yes         |                       |                |
| dd symptoms not listed   |          | j [                          |             |                       |                |
| Pathology                |          |                              |             |                       |                |
| IB                       |          | wcc                          |             | MCV                   |                |
| odium                    |          | Potassium                    |             | Urea                  |                |
| reatinine                |          | ACR (mg/mmol)                | 3.2         | PCR (mg/mmol)         |                |
| GFR (1)                  | 56       | Fasting TC                   |             | Fasting LDL           |                |
| asting HDL               |          | Fasting TG                   |             | LFTs                  |                |
| SH                       |          | Т3                           |             | T4                    |                |
| Calcium                  |          | MSU                          |             | Serum B12 & Folate    |                |
| Other Investigations     |          |                              |             |                       |                |
| Proteinuria (dipstick)   |          | Haematuria (dipstick)        |             | Leucocytes (dipstick) |                |
| litrites (dipstick)      |          | Glucose (dipstick)           |             | Ketones (dipstick)    |                |
| /IRI                     |          | SPECT                        |             |                       |                |
| T scan                   |          | ECG                          |             |                       |                |
| lisk assessment          |          |                              |             |                       |                |
| emTect test              |          |                              |             |                       |                |
| PCOG patient examination | 1        | GPCOG interview              |             |                       |                |
| CIT score = 9            |          | Significant cognitive impair | ment (6CIT) | X M&H mental state so | ore=3          |
| urther details/commonts  |          |                              |             |                       |                |

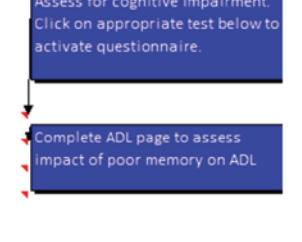

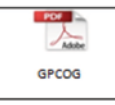

## 7.7 Physical needs: Sensory

- a Further rows will appear to add more detail if patient has a vision, hearing, sensory or communication impairment.
- **b** A prompt box will appear to guide you to assess the patient's adherence to therapy if 'Visual impairment' is selected (Figure 14).

#### Figure 14: Sensory page showing a visual impairment and communication need identified

| Ele                               | ectron | ic LTCs Integrated Assess       | ment lo | DOI (GM-ELIAT)                      |                |                      |
|-----------------------------------|--------|---------------------------------|---------|-------------------------------------|----------------|----------------------|
| First Name                        |        | Surname                         |         | NHS Number                          |                |                      |
|                                   |        |                                 |         |                                     |                |                      |
| Section 5. Physical needs - Se    | ensory |                                 |         |                                     | Complete /     | Adherence section to |
| Symptom review                    |        |                                 |         |                                     | assess bel     | iefs/difficulties    |
| Visual impairment                 | Yes    | Glasses/lenses check needed     | Yes     | Blurred vision                      | i cgui u ing i | Junerence to theropy |
| Corrected vision                  |        | Prosthesis?                     | _       | Glasses/lens ineffective            |                | •                    |
| Vision interferes with reading    |        | Vision interferes with ADL      |         | Vision affects social activities    |                |                      |
| Hearing impairment                | No     | ast hearing test more 18 mnth   | ?       |                                     |                |                      |
| Sensory impairment                |        | Ĩ                               |         | Balance problems                    | Yes            |                      |
| Communication impairment          | Yes    |                                 |         |                                     |                |                      |
| Aphasia                           | Yes    | Apraxia                         |         | Dysarthria                          |                |                      |
| Difficulties with expressing self |        | Difficulties understanding othe | ers     | Difficulties being understood       | Yes            |                      |
| Communicates with pictures        |        | Difficulty using telephone      |         | Distressed by impaired communicatio | n              |                      |
| Add symptoms not listed           |        |                                 |         |                                     |                |                      |
| Other Investigations              |        |                                 |         |                                     |                |                      |
| Retinal Imaging                   |        | Last optometry examination      |         |                                     |                |                      |
| Risk assessment                   |        |                                 |         |                                     |                |                      |
| Visual impaiment need identifie   | ed     | Optometry examination date u    | nknown  |                                     |                |                      |
| Further details/comments          |        |                                 |         |                                     |                |                      |
|                                   |        |                                 |         |                                     |                |                      |
| Clinical tools/Clinical evidence  |        |                                 |         |                                     |                |                      |

### 7.8 Physical needs: ADL

a Select 'Yes' to requiring help with ADL to open this page fully (Figure 15a).

#### Figure 15a: ADL page activities hidden

| First Name                     | Samune                     | NHS Number          |                      |
|--------------------------------|----------------------------|---------------------|----------------------|
|                                |                            |                     |                      |
| Section 5. Physical needs -    | Activities of daily living |                     |                      |
| ADL needs                      | a antibilitar              | Character Character |                      |
| Regaines help for activities a | way from home              | Observed Discussed  |                      |
| ADI, equipment                 |                            |                     | Select ADL equipment |
| Risk assessment                |                            |                     | 20102005000000000    |
| Further details/comments       |                            |                     |                      |

 b Choose appropriate response for each activity. Needs identified are totalled to provide a score and a level of need (low, moderate and high).
 Some items e.g. mobility, transfer, bathing score 2

#### Figure 15b: ADL page activities revealed

whilst the remainder score 1 (this scoring system was developed specifically for the GM-ELIAT, it has not been formally evaluated but provides a simple measure of need).

- c Click in the cell of the observed or discussed box to define how the activity was assessment.
- d Select ADL equipment currently in use.
- e Prompt boxes will appear to guide you to the urological and gastrointestinal pages if bladder and/or bowel needs are identified (Figure 15b).

| Electionic                                  | TCS Integrat     | eu Assessment Tou             |            | AIJ         |            |         |                           |
|---------------------------------------------|------------------|-------------------------------|------------|-------------|------------|---------|---------------------------|
| First Name                                  | Surname          |                               | NHS Nur    | mber        |            |         | 4                         |
|                                             |                  |                               |            |             |            |         |                           |
| Section 5. Physical needs - Activities of a | daily living     |                               |            |             |            |         | 1                         |
| ADL needs                                   |                  |                               |            |             |            |         | ]                         |
| Requires help with daily living activities  | Yes              |                               |            | Observed    | Discussed  |         |                           |
| Mobility                                    | need identifie   | d                             |            |             |            |         |                           |
| Transfer                                    | independent      | with equipment                |            |             |            |         |                           |
| Stairs                                      | need identifie   | d                             |            |             |            |         |                           |
| Bathing                                     | need identifie   | d                             |            |             |            | ]       |                           |
| Washing                                     | independent      | with equipment                |            |             |            | ]       |                           |
| Oral hygiene                                | independent      | with equipment                |            |             |            | ]       |                           |
| Dressing                                    | need identifie   | d                             |            |             |            | ]       |                           |
| Grooming                                    | independent v    | with equipment                |            |             |            | ]       |                           |
| Footcare                                    | need identifie   | d                             |            |             |            |         |                           |
| Food preparation                            | need identifie   | d                             |            |             |            | ]       |                           |
| Feeding                                     | independent      | with equipment                |            |             |            | Complet | te Bladder page to assess |
| Housework                                   | need identifie   | d                             |            |             |            | further |                           |
| Laundry                                     | needs assistar   | ice, but full physical suppor | t provided |             |            |         |                           |
| Toilet Use                                  | independent      | with equipment                |            |             |            | 1       |                           |
| Bladder                                     | occasional lea   | k, but independent with eq    | uipment    |             |            | 1       |                           |
| Bowels                                      | continent and    | independent                   |            |             |            | 1       |                           |
| Hobbies                                     | independent      | with equipment                |            |             |            | 1       |                           |
|                                             |                  |                               |            |             |            | ,       |                           |
| Requires help for activities away from home | Yes              |                               |            | Observed    | Discussed  |         |                           |
| Mobility                                    | need identifie   | d                             |            |             |            | ]       |                           |
| Shopping                                    | needs assistar   | ice, but full physical suppor | t provided |             |            | ]       |                           |
| Attending family/ friends social events     | needs assistar   | ice, but full physical suppor | t provided |             |            | ]       |                           |
| Attending hospital/ clinic appointments     | needs assistar   | ice, but full physical suppor | t provided |             |            | ]       |                           |
| Attending social clubs/ community centres   | needs assistar   | ice, but full physical suppor | t provided |             |            | ]       |                           |
| Attending place of worship                  | needs assistar   | ice, but full physical suppor | t provided |             |            | ]       |                           |
| Attending the library                       | does not wish    | to attend                     |            |             |            | 1       |                           |
| Attending support groups                    | does not wish    | to attend                     |            |             |            | ]       |                           |
| ADL equipment                               |                  |                               |            |             |            |         |                           |
| Anti-slip mat                               | Bath seat        |                               | Bath ste   | p           |            |         | Select ADL equi           |
| Raised toilet seat                          | ĵ                |                               |            |             |            |         | ] '                       |
| Risk assessment                             |                  |                               |            |             |            |         |                           |
| ADL needs identified: 7                     | Moderate leve    | el of need for ADL            | M&H ris    | k assessmer | nt score=5 |         | ×                         |
| Needs away from home identified: 1          | × Low level of n | eed away from home            | ×          |             |            |         | 1                         |
| Further details/comments                    |                  |                               |            |             |            |         | ]                         |
|                                             |                  |                               |            |             |            |         | ]                         |
| Clinical tools/Clinical evidence            |                  |                               |            |             |            |         | ]                         |

### 7.9 Physical needs: Urological

- a Assess urological risks with specific prompts to refine assessment and allow appropriate referrals to be made.
- **b** Select 'Yes' to any of the symptoms on the top row to reveal further symptoms to deepen the enquiry.
- **c** Select 'Yes' to 'Difficulty passing urine' to reveal further symptoms to deepen enquiry.
- d Assessed risks appear in the 'Risk assessment' section (Figure 16).
- e Use the 'Further details/comments' box to add more details or comments as free text.

| First Name NHS Number Section 5. Physical needs - Urological                                    |
|-------------------------------------------------------------------------------------------------|
| Section 5. Physical needs - Urological                                                          |
| Section 5. Physical needs - Urological                                                          |
|                                                                                                 |
| Symptom review                                                                                  |
| Urge to pass urine Yes Passes urine ≥7 times 24hrs Yes Passes urine at night Yes                |
| Leak with strong urge Burning on micturition                                                    |
| Leak on coughing/laughing/sneezing Yes Leak after micturition finished Difficulty passing urine |
| Dribble without warning Continued leak after micturition                                        |
| Leak without warning/sensation                                                                  |
| Add symptoms not listed                                                                         |
| Clinical examination                                                                            |
| Pelvic floor examination                                                                        |
| Pathology                                                                                       |
| MSU PSA                                                                                         |
| Other Investigations                                                                            |
| MRI Urodynamic tests Cystoscopy                                                                 |
| Haematuria (dipstick)                                                                           |
| Continence Products                                                                             |
| Risk assessment                                                                                 |
| Pelvic floor weakness risk Unstable bladder risk                                                |
| UTI risk                                                                                        |
| Further details/comments                                                                        |
| Clinical tools/Clinical evidence                                                                |

#### Figure 16: Urological page

## 7.10 Physical needs: Gastrointestinal

a Select 'Yes' to any symptoms on the top row to reveal hidden rows (Figure 17a).

#### Figure 17a: Gastrointestinal page rows hidden

| First Name                      | Surname               | NHS Number             |
|---------------------------------|-----------------------|------------------------|
|                                 |                       |                        |
| Section 5. Physical needs - Gas | strointestinal        |                        |
| Symptom review                  |                       |                        |
| Gastrointestinal problems No    | Change in bowel habit | Constipation           |
| Add symptoms not listed         |                       |                        |
| Clinical examination            |                       |                        |
| Abdomen distended               | Abdomen tender        | Abdomen soft           |
| Bowel sounds                    | Palpable mass         | Percussion (abdominal) |
| PR                              | Rectal prolapse       |                        |
| Pathology                       |                       |                        |
| Stool cytology                  | FOB                   |                        |
| Continence Products             |                       |                        |
| Further details/comments        |                       |                        |
|                                 |                       |                        |

b Assess gastrointestinal symptoms with specific prompts to refine assessment and allow appropriate referrals to be made as required (Figure 17b).

#### Figure 17b: Gastrointestinal page fully open

| Section 5. Physical need  | s - Gasti | rointestinal          |     |                        |     |
|---------------------------|-----------|-----------------------|-----|------------------------|-----|
| Symptom review            |           |                       |     |                        |     |
| Gastrointestinal problems | Yes       | Change in bowel habit | Yes | Constipation           | Yes |
| ndigestion                |           | Diarrhoea             |     | Haemorrhoids           |     |
| Dysphagia                 |           | GI hypermotility      |     | Pain on defecation     |     |
| Nausea                    |           | Urge to defecate      |     | Incomplete emptying    |     |
| Vomiting                  |           | Faecal incontinence   |     | Soiling                |     |
| Abdominal pain            |           | PR bleeding           |     | ▼Passing mucous        |     |
| Haematemesis              |           | Malaena               |     |                        |     |
| Add symptoms not listed   |           |                       |     |                        |     |
| Clinical examination      |           |                       |     |                        |     |
| Abdomen distended         |           | Abdomen tender        |     | Abdomen soft           |     |
| Bowel sounds              |           | Palpable mass         |     | Percussion (abdominal) |     |
| PR                        |           | Rectal prolapse       |     |                        |     |
| Pathology                 |           |                       |     |                        |     |
| Stool cytology            |           | FOB                   |     |                        |     |
| Continence Products       |           |                       |     |                        |     |
|                           |           |                       |     |                        |     |
| Further details/comments  |           |                       |     |                        |     |

The CLAHRC Greater Manchester is part of the National Institute for Health Research and is a partnership between providers and commissioners from the NHS, industry, the third sector and the University of Manchester

Select continence equipment

## 7.11 Physical needs: Tissue Viability

- a Select 'Yes' to Tissue viability risk then identify location on the body map.
- **b** Record type of complex wound. Follow the link to EPUAP for guidance.
- c Risk tools such as the 'MUST' and 'Waterlow' are calculated with items from this page and previous pages. You must complete all necessary assessments to produce a score and interpretation for these tools. If incomplete, a warning will be provided in the 'Risk Assessment' section (Figure 18).

| Electronic                             | LTCs Integrated As      | sessment T | 00 | l (GM-ELIAT)       |            |
|----------------------------------------|-------------------------|------------|----|--------------------|------------|
| First Name                             | Surname                 |            |    | NHS Number         |            |
| Section 5. Physical needs - Tissue Via | bility                  |            |    |                    |            |
| Symptom review                         |                         |            |    |                    |            |
| Tissue viability risk Yes              | _ €czema                |            |    | Psoriasis          |            |
| Tissue irritation                      | Cytotoxic/ Anti-inflam  |            |    | Steroid medication |            |
| Slow wound healing                     | Add symptoms not listed |            |    |                    |            |
| Clinical examination                   |                         |            |    |                    |            |
| Moisture lesion No                     | Pressure ulcer          | Grade 2    | ור | Combined lesion    |            |
| Peripheral oedema                      | Blanchable erythema     |            |    | Gangrene           |            |
| Ascites                                | Skin type               | Oedematous |    | Mobility           | Restricted |
| Tissue Viability Equipment             |                         |            |    |                    |            |
| Risk assessment                        |                         |            |    |                    |            |
| MUST Score incomplete                  |                         |            |    |                    |            |
| Waterlow score = 13                    | Risk of pressure sores  |            | ×  |                    |            |
| Moving & Handling mobility score= 3    |                         |            |    |                    |            |
| Further details/comments               |                         |            |    |                    |            |
|                                        |                         |            |    |                    |            |
| Clinical tools/Clinical evidence       |                         |            |    |                    |            |
| Waterlow scale EPUAP                   |                         |            |    |                    |            |

#### Figure 18: Tissue Viability page

Advanced Care Planning follows Physical needs; however, this requires further development, according to local need. The assessment then continues with the remaining domains; Psychological, Social and Spiritual. The latter requires development and has been left to be designed to meet local needs.

These pages are now described in more detail.

### 8 Advanced Care Planning (ACP)

- a Enter information as free text following a discussion with the patient concerning future health and social care wishes and concerns (Figure 19).
- **b** Items added on the support page will populate to the social care support section. Health care support could also be set up to populate.
- c Follow link to the 'Advanced Decisions to Refuse Treatment' guide for further information on advanced decision making for treatment refusal.
- **d** This page requires further development to provide more detail according to individual service provisions.

#### Figure 19: Advanced Care Planning page

| Electr                                               | onic LTCs Integrated Asse       | Electronic LTCs Integrated Assessment Tool (GM-ELIAT) |  |  |  |  |
|------------------------------------------------------|---------------------------------|-------------------------------------------------------|--|--|--|--|
| First Name                                           | Surname                         | NHS Number                                            |  |  |  |  |
| Section 6. Advance Care P                            | anning (Requires further develo | opment)                                               |  |  |  |  |
| If I cannot communicate easil<br>you can help me by: | y<br>1                          | 1                                                     |  |  |  |  |
| If a decision needs to be mad                        | e, please talk to:              |                                                       |  |  |  |  |
| Information that I need from                         | the people looking after me:    |                                                       |  |  |  |  |
| I'm concerned/ worried abou                          | t:                              |                                                       |  |  |  |  |
| Things I would like to happen                        | to me:                          |                                                       |  |  |  |  |
| When time is short I would li                        | ke to:                          |                                                       |  |  |  |  |
| Social care support                                  |                                 |                                                       |  |  |  |  |
| ,<br>Further details/comments                        |                                 |                                                       |  |  |  |  |
| PDF                                                  |                                 |                                                       |  |  |  |  |

The CLAHRC Greater Manchester is part of the National Institute for Health Research and is a partnership between providers and commissioners from the NHS, industry, the third sector and the University of Manchester

Adobe ADRT A Guide

### 9 Psychological needs

- a Select 'Yes' to feeling down, depressed and little interest, pleasure in activities and a prompt box will appear to guide you to complete a depression/anxiety questionnaire.
- **b** Assess mood using the Wimbledon Self-report Scale (Figure 20).
- **c** Identify other behavioural symptoms and use the further details text box to add more detail.
- d This page could be developed further for a more detailed assessment of mental health issues.

| First Name                    |       | Surname                     |     | NHS Number                              |     |                                                                     |
|-------------------------------|-------|-----------------------------|-----|-----------------------------------------|-----|---------------------------------------------------------------------|
|                               |       | Sumanic                     |     |                                         |     | 1                                                                   |
| Section 7. Psychological      | needs |                             |     |                                         |     |                                                                     |
| Symptom review                |       |                             |     |                                         |     | 1                                                                   |
| Anxiety                       |       | Stress                      |     | Feeling down, depressed                 | Yes | ] `                                                                 |
| Irritability                  |       | Fatigue                     |     | Little interest, pleasure in activities | Yes | 1                                                                   |
| Insomnia                      |       | Difficulty coping with LTCs |     | Reaction to loss/ bereavement           |     | Complete Abbreviated Mimblede                                       |
| Normal mood                   | No    | Low mood                    | Yes | Mood swings                             | Yes | Complete Appreviated wimpledo<br>Self-report Scale to further asses |
| Poor motivation               |       | No interest in others       |     | No interest in surroundings             |     | mood                                                                |
| Sexual dysfunction            |       | Relationship problems       |     | Obsessive-compulsive behaviour          |     |                                                                     |
| Impulsive behaviour           |       | Addictive behaviour         |     | Antisocial behaviour                    |     |                                                                     |
| Eating/ weight issues         |       | Phobia                      |     | Delusions                               |     |                                                                     |
| Hallucinations                |       | Paranoia                    |     |                                         |     |                                                                     |
| At risk to self/ self harmin  |       | At risk to others           |     |                                         |     |                                                                     |
| Add symptoms not listed       |       |                             |     |                                         |     |                                                                     |
| Clinical examination          |       |                             |     |                                         |     |                                                                     |
| Tachycardia                   |       | Sweating                    |     |                                         |     | ]                                                                   |
| Other Investigations          |       |                             |     |                                         |     |                                                                     |
| Proteinuria (dipstick)        |       | Haematuria (dipstick)       |     | Leucocytes (dipstick)                   |     | 1                                                                   |
| Nitrites (dipstick)           |       | Glucose (dipstick)          |     | Ketones (dipstick)                      |     | ]                                                                   |
| Risk assessment               |       |                             |     |                                         |     |                                                                     |
| PHQ-9 score = 7               |       | Risk of mild depression     |     |                                         |     | ]                                                                   |
| Wimbledon                     |       |                             |     |                                         |     | ]                                                                   |
| HAD Scale test                |       | Moderate level of anxiety   |     | Mild level of depression                |     | ]                                                                   |
| Further details/comments      | i     |                             |     |                                         |     |                                                                     |
| Clinical tools/Clinical evide | ence  |                             |     |                                         |     |                                                                     |
| PHQ-9 Win                     | Adobe | PHQ & GAD-7<br>instructions |     |                                         |     |                                                                     |

#### Figure 20: Psychological page

### 10 Social needs

- a Choose options from drop down boxes to define social circumstances relating to accommodation and living arrangements (Figure 21).
- **b** Identify needs for organising social affairs.
- c As for the ADL page, a simple score has been developed specifically for the GM-ELIAT to offer a level of need ranging from low to high.
- d Use the 'Further details/comments' box to expand on social need via free text.

| Electronic I                                                                 | TCs Integrated Assessment Too                      | l (GM-ELIAT)                      |                                       |
|------------------------------------------------------------------------------|----------------------------------------------------|-----------------------------------|---------------------------------------|
| First Name                                                                   | Surname                                            | NHS Number                        |                                       |
| Section 8. Social needs                                                      |                                                    |                                   |                                       |
| Social circumstances                                                         |                                                    |                                   |                                       |
| Accommodation                                                                |                                                    |                                   |                                       |
| Tenure                                                                       | Council                                            |                                   |                                       |
| Housing                                                                      | House                                              |                                   |                                       |
| Accommodation Access                                                         | Ground floor                                       |                                   |                                       |
| Internal Access                                                              | Stairs with one rail                               |                                   | <b>•</b>                              |
| Bedroom Access                                                               | Uses stairs                                        |                                   |                                       |
| WC Access                                                                    | Uses stairs                                        |                                   | 7                                     |
| Bathroom Access                                                              | Uses stairs                                        |                                   |                                       |
| Home Environment                                                             | Needs modification                                 |                                   |                                       |
| Heating                                                                      | Need identified                                    |                                   |                                       |
| Living Arrangement                                                           | Lives alone                                        |                                   |                                       |
| Fire safety                                                                  | Need identified: No smoke alarm                    |                                   | 7                                     |
| Managing social affairs                                                      |                                                    |                                   | Complete Adheses a section to         |
| Collecting prescriptions                                                     | Need identified                                    |                                   | assess difficulties regarding         |
| Finances                                                                     | Need identified                                    |                                   | adherence to therapy                  |
| Finding employment                                                           | N/A                                                |                                   |                                       |
| Education                                                                    | N/A                                                |                                   |                                       |
| Benefits                                                                     | Unsure whether benefits received                   |                                   |                                       |
| Benefits assessments                                                         | Need identified                                    |                                   |                                       |
| Home safety                                                                  | Need identified                                    |                                   |                                       |
| Emotional support                                                            | Independent                                        |                                   |                                       |
| Companionship                                                                | Independent                                        |                                   | Is patient aware cares is entitled to |
| Power of attorney                                                            | Not required                                       |                                   | an assessment of their needs?         |
| Informal carer                                                               | Need identified: Unable to provide comp            | lete physical support             |                                       |
| Safeguarding<br>Does the patient have significant contact<br>Risk assessment | with children or vulnerable adults?                | Any concerns?                     |                                       |
| Home environment in need of modification                                     |                                                    | Home inadequately heated          |                                       |
| Needs identified to manage social affairs: 4                                 | Moderate level of need for managing social affairs | Incomplete informal carer support |                                       |
|                                                                              | No smoke alarm fitted                              |                                   |                                       |
| Further details/comments                                                     |                                                    |                                   | -                                     |
| Clinical tools/Clinical evidence                                             |                                                    |                                   |                                       |

#### Figure 21: Social needs page

### 11 Adherence to therapy

Adherence is an important issue for patients with multiple LTCs due to polypharmacy. Patients may also be at risk of poor adherence due to factors such as poor memory, poor dexterity and poor sight. You will see as you progress through the user guide that the GM-ELIAT provides prompt boxes to guide you to complete the adherence section if certain factors exist. This page is now described.

- Assess for barriers to adherence to therapy.
   A Likert scale has been developed to provide a score for the number of barriers identified (Figure 22).
- b Adherence is then assessed using a ratified tool developed in the UK and tested internationally in a number of research studies<sup>1-3</sup> but not widely

Figure 22: Adherence to therapy page

used in clinical practice. An interpretation of the score has been developed for the GM-ELIAT providing a risk scale from low to high.

**c** Use the 'Further details/comments' box to add more details or comments as free text.

| Ele                                | ctronic L | ICs Integrated Assessment Tool           | (GM-ELIAT)                          |           |
|------------------------------------|-----------|------------------------------------------|-------------------------------------|-----------|
| First Name                         |           | Surname                                  | NHS Number                          |           |
|                                    |           |                                          |                                     |           |
| Section 10. Adherence to there     | ру        |                                          |                                     |           |
| Adherence barriers                 |           |                                          |                                     |           |
| Difficulty reading medicine labels | Often     | Difficulty opening medicines Sometimes   | Difficulty collecting prescriptions | Sometimes |
| Difficulty taking medicines        | Sometimes | Forgets to take medicines? Sometimes     | Troubled by side effects            | Rarely    |
| Needs prompting to take medicines  | Rarely    | Needs assistance taking medicines Rarely | Uses adherence aids?                | No        |
| Medication Adherence Report Sca    | le (MARS) |                                          |                                     |           |
| Forgets to take medicines?         | Sometimes | Alters doses? Never                      | Takes less than instructed?         | Rarely    |
| Misses doses out?                  | Sometimes | Stops taking them for a while? Sometimes |                                     |           |
| Risk assessment                    |           |                                          |                                     |           |
| MARS score = 12                    |           | Moderate risk of poor adherence          |                                     |           |
| Barriers to adherence score = 22   |           | Several barriers to adherence            | Not using adherence aids            |           |
| Further details/comments           |           |                                          |                                     |           |
|                                    |           |                                          |                                     |           |
| Clinical tools/Clinical evidence   |           |                                          |                                     |           |

- 1 Mahler C, Hermann K, Horne R, Ludt S, Haefeli WE, Szecsenyi J, et al. Assessing reported adherence to pharmacological treatment recommendations. Translation and evaluation of the Medication Adherence Report Scale (MARS) in Germany. J Eval Clin Pract 2010;16(3):574-9.
- 2 Mardby AC, Akerlind I, Jorgensen T. Beliefs about medicines and self-reported adherence among pharmacy clients. Patient Educ Couns 2007;69(1-3):158-64.
- 3 Menckeberg TT, Bouvy ML, Bracke M, Kaptein AA, Leufkens HG, Raaijmakers JA, et al. Beliefs about medicines predict refill adherence to inhaled corticosteroids. J Psychosom Res 2008;64(1):47-54.

### 12 Summary

- a Information entered on the 22 assessment pages is brought together to provide a summary of the assessment this can then be used to formulate a patient-centred plan of care according to need (Figure 23).
- **b** The summary page does take several seconds to load as the information appearing is populated from data inputted on previous pages.

#### Figure 23: Summary page

| First Name          | Surname                                   | NHS Number                                  |
|---------------------|-------------------------------------------|---------------------------------------------|
|                     |                                           |                                             |
|                     |                                           |                                             |
|                     |                                           |                                             |
| ection 11. Summary  |                                           |                                             |
| Aedical History     |                                           |                                             |
| Medical conditions  | Atrial Fibrillation                       | Diabetes Type 2                             |
|                     | Hypertension                              | Parkinson's Disease                         |
|                     | Rheumatoid Arthritis                      | Stroke                                      |
| vmptom review       | SOB                                       | Recent weight gain                          |
|                     | Constipation                              | Feeling down, depressed                     |
|                     | Poor concentration                        | Poor memory                                 |
|                     | Passes urine ≥7 times 24hrs               | Joint pain in: R Hip, L Hip, L Knee, R Knee |
|                     | Balance problems                          | Fall in last 12 months                      |
|                     | Neurological pain in:                     | Visual impairment                           |
|                     | Glasses/lenses check needed               | Corrected vision                            |
|                     | Glasses/lens ineffective                  | Communication impairment                    |
|                     | Aphasia                                   | Difficulties being understood               |
|                     | Little interest, pleasure in activities   |                                             |
| linical examination | Systolic BP = 150                         | Diastolic BP = 80                           |
|                     | Height (m) = 1.62                         | Weight (kg) = 78.2                          |
|                     | Difficulty rising from sitting            |                                             |
| athology            | oGER (1) = 56                             | ACR (mg/mmol) = 3.2                         |
| 44101087            | HbA1c = 56                                |                                             |
|                     |                                           |                                             |
| lisk assessment     | High stroke risk                          | CKD RISK                                    |
|                     | BMI = 30                                  | Overweight                                  |
|                     | Diabetes 9 key tests not complete         | Asthma not controlled                       |
|                     | Moderate pain                             | Pain relief score = 40%                     |
|                     | Pain causes Moderate Interference to life | Unlikely to be neuropathic pain             |
|                     | Moderate Interference to life             | Significant cognitive impairment (6CTT)     |
|                     | ADL poods identified: 7                   | Mederate level of aced for ADI              |
|                     | ADL needs identified: 7                   | Needs away from home identified: 1          |
|                     | Low lovel of need away from home          | Reeds away from nome identified. 1          |
|                     | Moderate level of anxiety                 | Mild level of depression                    |
|                     | Home inadequately heated                  | Moderate level of need for managing social  |
|                     | No smoke alarm fitted                     | Moderate risk of poor adherance             |
|                     | Several barriers to adherence             | Not using adherence aids                    |
|                     |                                           |                                             |
| ocial circumstances | Home Environment: Needs modification      | Heating: Need identified                    |
| ociar circumstances | Home Environment: Needs modification      | nearing: need identified                    |

### 13 Care Plan

- a Enter needs as free text organised into the four domains. A new row appears as a need is entered to allow you to continue adding needs.
- **b** The care plan is organised into actions, expected outcomes with review dates to provide a transparent plan of care (Figure 24)
- **c** Use the drop down box to select health and social care professionals to refer to (additional options could be added)
- d As this page requires a lot of free text, a spell check is provided.
- e Future development could improve this page by populating the 'Needs' from the summary page. The 'Actions required' could be generated automatically according to clinical guidelines.
- f If built into a clinical system it may be possible for a referral form template to be embedded, partially populated from the summary and clinical system and the referral sent via the system or email.

#### Figure 24: Care Plan page

|                       | Electronic LTCs | Integrated Assessment To | ool (GM-ELIAT)       |          |
|-----------------------|-----------------|--------------------------|----------------------|----------|
| First Name            | Surname         |                          | NHS Number           |          |
| Section 12. Care Plan |                 |                          |                      |          |
| Physical Needs        | Action Required | Expected Outcome         | Review date Refer to | Ref date |
| Psychological Needs   | Action Required | Expected Outcome         | Review date Refer to | Ref date |
| Social Needs          | Action Required | Expected Outcome         | Review date Refer to | Ref date |
| Spiritual Needs       | Action Required | Expected Outcome         | Review date Refer to | Ref date |
|                       |                 |                          |                      |          |

A Correspondence page follows the care plan allowing health and social care professionals involved in the patients care to communicate with each other via the tool. This is described next.

### 14 Correspondence with other health and social care professionals

- a Enter information as free text for action by members of the integrated team or to provide information (Figure 25).
- b Integrated into a clinical system, this could be set up to provide alerts for team members to access the patient's record and address the issue/ respond to the request.

#### Figure 25: Correspondence page

| Electronic LTCs Integrated Assessment Tool (GM-ELIAT) |         |                          |
|-------------------------------------------------------|---------|--------------------------|
| First Name                                            | Surname | NHS Number               |
|                                                       |         |                          |
| Section 13. Correspondence                            |         |                          |
| Actions                                               |         |                          |
| From:                                                 | Role:   | Date:                    |
|                                                       | Dele:   |                          |
| 10:                                                   |         |                          |
| Further details/comments                              |         | Date to be completed by: |
|                                                       |         |                          |
| Actions                                               |         |                          |
| From:                                                 | Role:   | Date:                    |
| ]                                                     |         |                          |
| То:                                                   | Role:   |                          |
|                                                       |         |                          |
| Further details/comments                              |         | Date to be completed by: |
| -                                                     |         |                          |
| Actions                                               |         |                          |
| From:                                                 | Role:   | Date:                    |
| ]                                                     |         |                          |
| То:                                                   | Role:   |                          |
| ]                                                     |         |                          |
| Further details/comments                              |         | Date to be completed by: |
|                                                       |         |                          |
|                                                       |         |                          |

The ELIAT finishes with the section 'Patient Enablement' to evaluate whether there has been a change in the patient's ability to manage, understand and cope with his/her LTCs and whether he/she feels confident about future care since the assessment was conducted and care plan agreed. This final page will now be described.

### 15 Patient Enablement Instrument (PEI)

- a Use the PEI to assess whether the process used to identify and address the patient's needs has enabled him/her to manage his/her LTCs better.
- b This instrument developed by Howie et al<sup>4</sup> has been tested in a number of studies but not widely used in clinical practice. An interpretation of the score has been developed for the GM-ELIAT, providing a scale from poorly enabled to manage LTCs to highly enabled (Figure 26).

#### Figure 26: Patient enablement page

#### Electronic LTCs Integrated Assessment Tool (GM-ELIAT) **First Name NHS Number** Surname Section 14. Patient enablement As a result of this assessment and the support and advice you have been given to manage your long-term conditions do you feel that you are ..... Able to cope with life Much Better Better Same or Less N/A Able to understand long term conditions **Much Better** Better Same or Less N/A Able to cope with long term conditions Much Better Better Same or Less N/A Able to keep yourself healthy Much Better Better Same or Less N/A Confident about health Much More More Same or Less N/A Able to help yourself More Much More Same or Less N/A **Risk assessment** 9 Highly enabled to manage LTCs **PEI Score** Clinical tools/Clinical evidence AND PEI

4 Howie JG, Heaney DJ, Maxwell M, Walker JJ. A comparison of a Patient Enablement Instrument (PEI) against two established satisfaction scales as an outcome measure of primary care consultations. Fam Pract 1998;15(2):165-71.

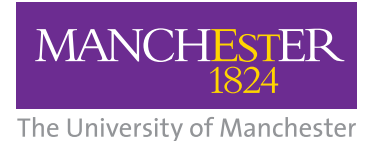

### **NHS** National Institute for Health Research

Collaboration for Leadership in Applied Health Research and Care (CLAHRC) Greater Manchester

For further information regarding clinical content and design contact:

Dr Trish Gray Research Fellow Trish.Gray@manchester.ac.uk

For further information regarding the ELIAT's functions contact:

Caroline O'Donnell Information Analyst Caroline.O'Donnell@srft.nhs.uk